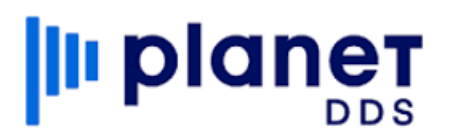

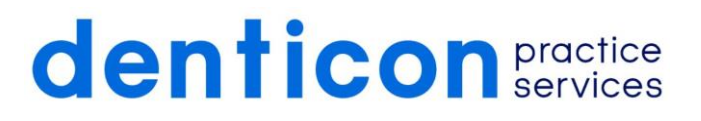

# **Insurance Verifications & Fee Schedule Training**

## Fee Schedules

- Setup > Fee Schedules > Fee Schedule Setup
- PPO Type
  - o AMB Codes

| D2391  | Resin Composite One Surface Posterior | \$202.97 |       |
|--------|---------------------------------------|----------|-------|
| D2391A | Resin Composite One Surface Posterior | \$202.97 | D2140 |

- o Attach to Carrier
- o Plan Type: PPO/Indemnity/Discount
- HMO Type
  - o Pt copay/Ins Copay
  - o Attach to plan
  - o Plan Type: Managed Care/Medicaid
- Smart Fee
  - o Amount ins pays for a procedure, allows you to balance bill up to Carrier Fees/UCR
  - Attach to plan
  - o Plan type indemnity, zero percent's, can add frequencies
- Pt Copay
  - o Amount patient pays for a procedure, allows you to balance bill up to Carrier Fees/UCR
  - o Attach to plan
  - o Plan type indemnity, zero percent's, can add frequencies
- > Office Type
  - Usually UCR, can create your own discount fee schedule
  - Attaches to an office or the patient home page

### Fee Schedule Attachments

- > Minimize number of people that have access to attaching fee schedules!!!
- Setup > Fee Schedules > Fee Schedule Assignments
  - Shows all attachments that currently exist
    - Use the filters at top to perform a more specific search
      - You can export to excel if you have many pages and want to look at them all

| Delete | Created On | Created By | FeeSchedule 12    | Provider 12         | Specialty 12 | Plan 🞼             | Carrier 12         | Office Group | Office 12 | 1  |
|--------|------------|------------|-------------------|---------------------|--------------|--------------------|--------------------|--------------|-----------|----|
| œ      |            |            | AETNA_PLAN_1_GP   |                     |              | No Employer - AET  |                    |              |           |    |
|        |            |            | AETNA_PLAN_1_SP_2 | Cosgrove, Cassand   |              | No Employer - AET  |                    |              |           |    |
|        |            |            | DELTA_GROUP_APP   |                     |              | No Employer - DEL  |                    |              |           |    |
|        |            |            | DELTA_GROUP_ORA   |                     |              | No Employer - DEL. |                    |              |           | 1  |
|        |            |            | METLIFE_MET100_GP |                     |              | No Employer - ME   |                    |              |           | 0  |
|        |            |            | METLIFE_MET100_SP | Rodriguez, Violeta  |              | No Employer - ME   |                    |              |           |    |
|        |            |            | AETNA_135_GP_2020 |                     |              |                    | AETNA (KY) PPO     |              |           | 0  |
|        |            |            | AETNA_216_GP_2020 | Mcclelland, Bridget |              |                    | AETNA (KY) PPO     |              |           | )( |
|        |            |            | AETNA_341_SP_2020 | Rodriguez, Violeta  |              |                    | AETNA (KY) PPO     |              |           |    |
|        |            |            | DELTA_RC25_PPO_2  |                     |              |                    | DELTA DENTAL PLAN  |              |           | ÿ. |
| ۵      |            |            | DELTA_RC25_PPO_2  |                     |              |                    | GUARDIAN LIFE      |              |           | C, |
|        |            |            | DELTA_RC25_PPO_2  |                     |              |                    | CIGNA PPO (TN 1880 |              | VBS       | R. |

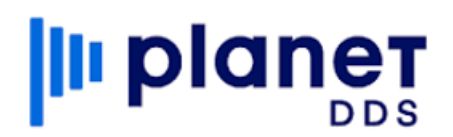

# denticon practice services

> To create an assignment, click Assign fee schedule

+ ASSIGN NEW FEE SCHEDULE 🔀 EXPORT TO EXCEL 📋 DELETE SELECTED ASSIGNMENTS

> This opens the window where you tell Denticon what/where you want to apply the fees

| e s | chedule                                                                                                    | CLEAR ALL FILTERS  | Not Applicable (All Offices)                                                                                                    |
|-----|----------------------------------------------------------------------------------------------------|--------------------|----------------------------------------------------------------------------------------------------|
|     | Fee Schedule Name 🕼                                                                                                    | Fee Schedule Type  |                                                                                                    |
| 0   | AETNA_135_GP_20200313                                                                                                    | Ins - PPO          |                                                                                                    |
| 0   | AETNA_216_GP_20200401(McClelland)                                                                                                    | Ins - PPO          |                                                                                                    |
| 0   | AETNA_341_SP_20200707                                                                                                    | Ins - PPO          | Not Applicable (All Offices) Selected                                                                                                    |
| 0   | AETNA_PLAN_1_GP_20180130                                                                                                    | Ins - Managed Care |                                                                                                    |
| ~   | ACTUA DI ANUA CO 20100270                                                                                                    | day Managed Core   |                                                                                                    |
| 36  | Plans 12                                                                                                    | CLEAR ALL FILTERS  | Not Applicable (All Providers)     Select Provider/s     Select Specialty/s                                                                  |
| se. | ect Plan/s () Select Carrier/s                                                                                                    | CLEAR ALL FILTERS  | Not Applicable (All Providers)      Select Provider/s     Select Specialty/s                                                                 |
|     | AECOM-0216353                                                                                                    | CLEAR ALL FILTERS  | Not Applicable (All Providers)     Select Providers     Select Specialtys                                                                    |
|     | Plans () Select Carriers Plans [] AECOM-0216353 BRADKEN INC-03334824                                                                                                    |                    | Not Applicable (All Providers)     Select Provider,s     Select Specialitys                                                                  |
|     | Plans         > Select Carriers           Plans         }           AECOM-0216353         BRADKEN INC-03334824           CHICAGO PUB SCH CAREER L 75-100830060010000003         CHICAGO PUB SCH CAREER L 75-100830060010000003 |                    | Not Applicable (All Providers)     Select Providers     Select Providers     Select Speciality's     Not Applicable (All Providers) Selected |
|     | Plans () Select Carriers Plans () AECOM-0216353 BRADKEN INC-03334824 CHICAGO PUB SCH CAREER L 73-100830060010000003 CONVERSION-DO NOT TOUCH                                                                                    |                    | Not Applicable (All Providers)     Select Providers     Select Specialitys                                                                   |
|     | Plans () Select Carriers Plans () AECOM-0216353 BRADKEN INC-03334824 CHICAGO PUB SCH CAREER L 73-100830060010000003 CONVERSION-DO NOT TOUCH Plans Antegoristic Advancement Mark Addapated                                      |                    | Not Applicable (All Providers)     Select Providers     Select Speciality's     Not Applicable (All Providers) Selected                      |

#### Insurance Plan Setup

- > Benefit Reset (look up the below verbiage in the help portal to resent benefits.
  - Most insurance plans roll-over benefits at the beginning of the year, on January 1. How can we reset insurance plans so patients have new benefits at the beginning of each year?
- General Fields
  - o Plan Tab
    - Dental or Medical\*
    - Plan Type\* pay attention to how the plan type functions not just on the name
    - Group No.\* auto search
    - Carrier\* auto search
    - Employer\* auto search
    - Anniversary (Month/Day)\*
    - Fees to Print on Claims\* UCR/Actual Fees
    - Claim Options\* Print/Supps only/Do not send
    - Form to Print\*
    - Reporting Subtype not necessary, best to add as you add rather than go back an populate
    - Network Type not necessary, best to add as you add rather than go back an populate
    - Notice of Authorization(NOA) Only rarely used, only if you need to send a letter approving
      payment to the provider with the claim
    - Per Visit Co-Pay not to be confused with deductible
    - Non Duplicating Benefits unchecked means standard COB
    - Is Ortho Periodic Billing Required?
    - Effective Date DO NOT USE THIS
    - Term Date DO NOT USE THIS
  - o Benefit Tab

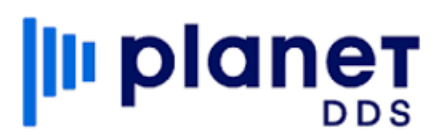

# denticon practice services

- If no ded, enter zero
- If no max, enter 99999
- Enter Plan notes seat date, age range, alternate benefit, ortho information, etc...
- Main Category/Sub Category
- Fees nothing here, use fee schedule attachment window.
- > PPO
  - Choosing carrier automatically adds fees
  - o If no ded, enter zero
  - o If no max, enter 99999
  - Add frequencies
- ≻ HMO

### o How do you bill? Set up as Managed Care/indemnity

- Fee schedule driven
- Usually no max or ded but one can be entered
- o Add frequencies
- Fees need to be attached to the plan

# Videos That Can Help

- > Check the Denticon Help Portal for any current videos that may help on numerous areas in Denticon.
  - Help>Help Portal>Videos/Search

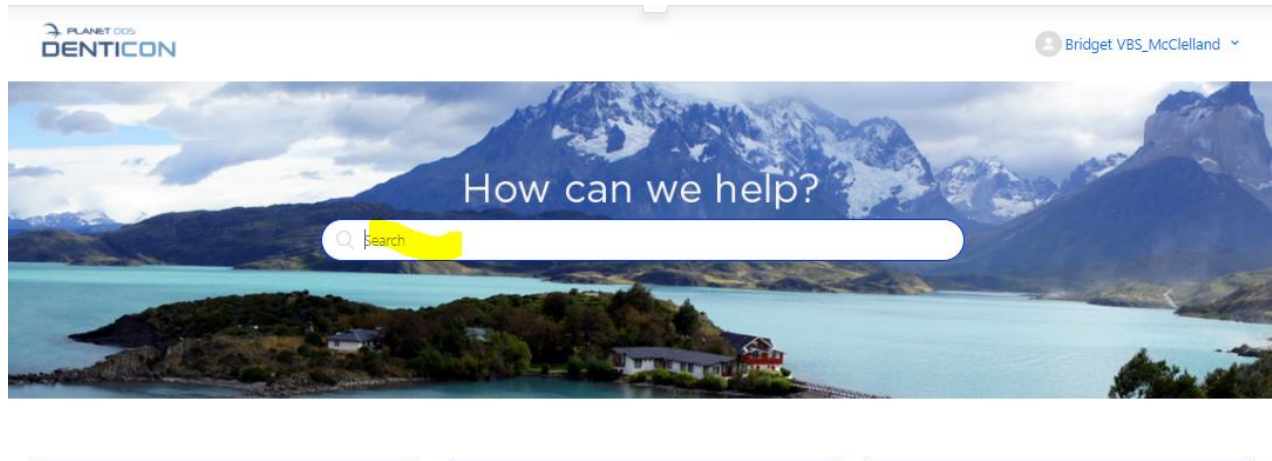

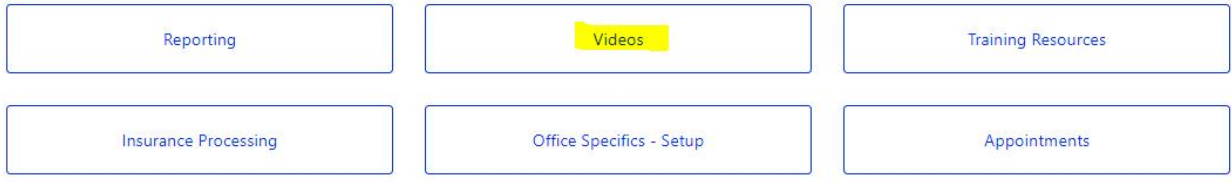